# Setting Up Your E-mail in iPhone

This tutorial shows you how to set up iPhone to work with your e-mail account. This tutorial focuses on setting up iPhone, but these settings are similar in other versions of iOS. You can set up previous versions of iOS by using the settings in this tutorial.

# To Set Up Your E-mail Account in iPhone

1. If this is the first account you're setting up on the iPhone or the iPod Touch, tap Mail. Otherwise, from the Home screen choose **Settings > Mail, Contacts, Calendars** 

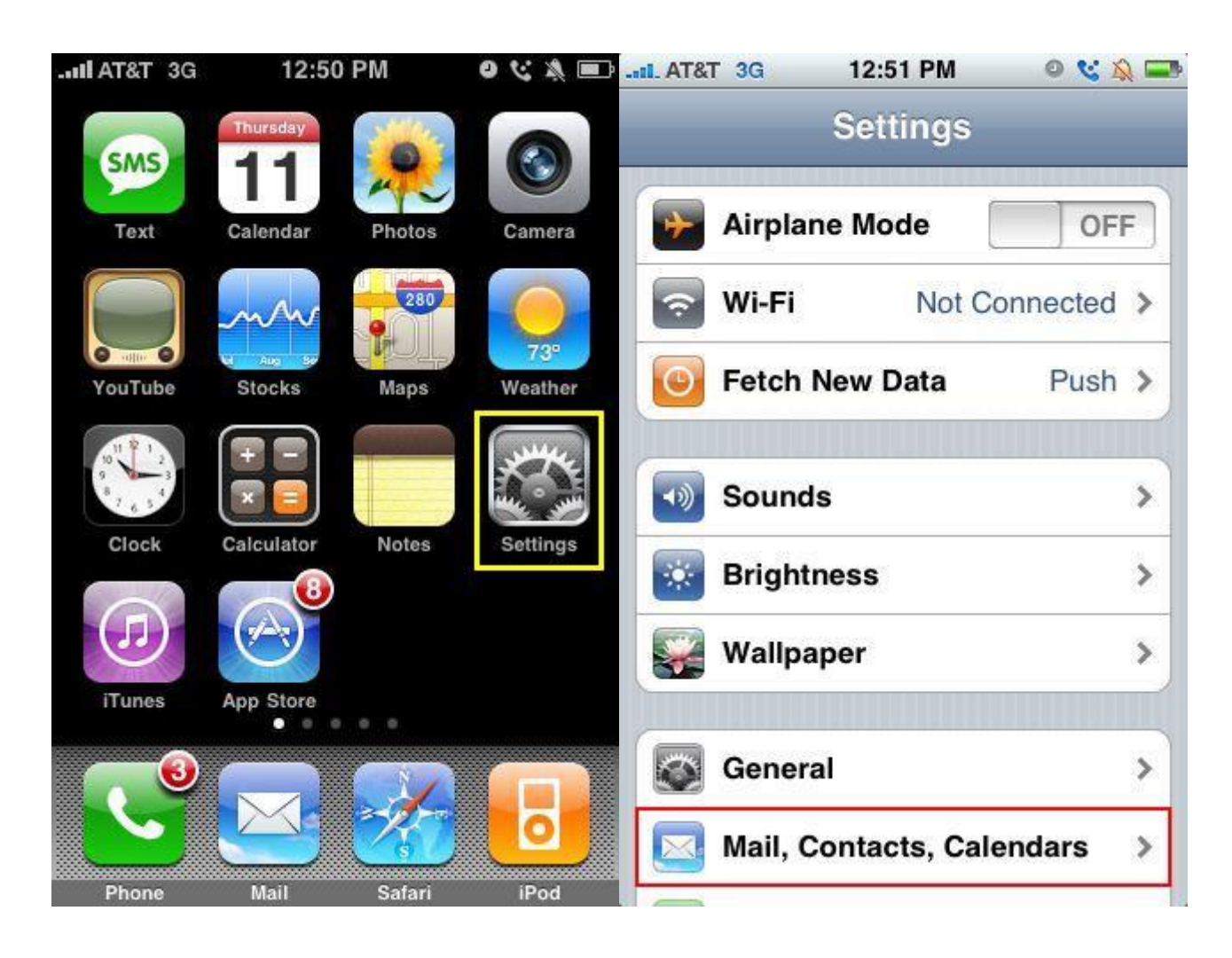

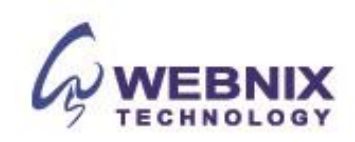

2. Choose "Add Account...". For setting up email to work with your (mt) Media Temple service choose Other.

| atti AT&T 🗢 1:36 AM           | 3           | II AT&T 3G | 12:51 PM                           | 0 😢 💫 📼 |
|-------------------------------|-------------|------------|------------------------------------|---------|
| Settings Mail                 |             | Mail       | Add Account                        |         |
| Accounts                      |             |            | Microsoft <sup>®</sup><br>Exchange |         |
| Add Account                   | >           | r          | nobilem                            | le      |
| Messages<br>Auto-Check Manual | <b>&gt;</b> |            | Gmail                              |         |
| Show 50 Recent Messages       | >           | Y          | AHOO! M                            | AIL     |
| Preview 2 Lines               | >           |            | AOL >>>                            |         |
| Show To/Cc Label              | F           |            | Other                              |         |
|                               | 1000        |            |                                    |         |

3. Select Add Mail Account under the Mail section, enter account information and click "Save"

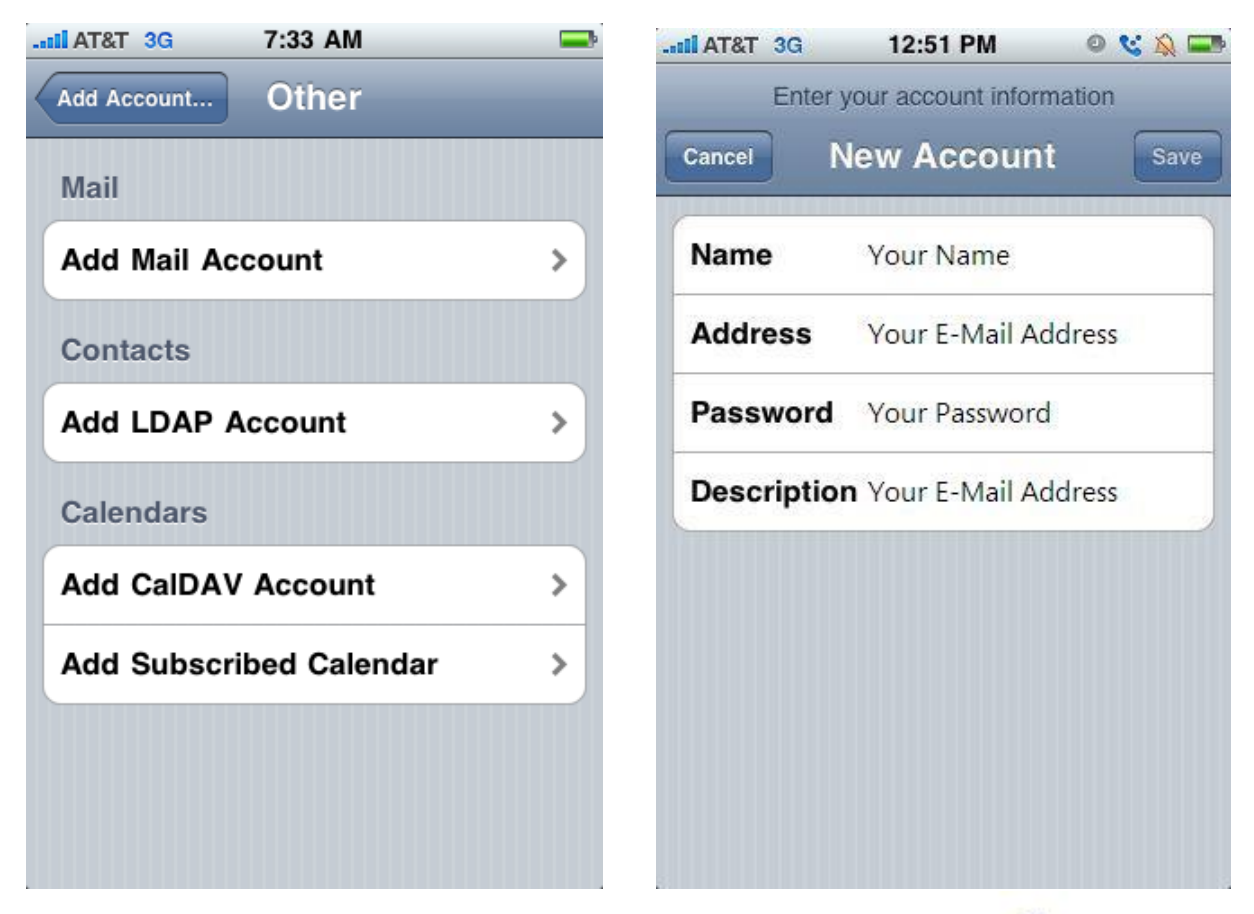

Webnix Technology Limited Rm 802, 8/F, Koon Fook Center, No.9 Knutsford Terrace, TST, KLN Email: cs@webnix.com Tel: (852) 2720-8429 Fax:(852)2729-7751

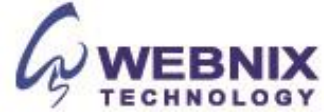

4. Tap on IMAP. If you do not have IMAP button, please select "Pop"

### Remark:

IMAP - Brower your email in server side, POP - Download a copy of email from server to your iPhone

| IL AT&T 3G 12:52 PM           | 0 😵 🔊      |                                |  |
|-------------------------------|------------|--------------------------------|--|
| Enter your account in         | formation  | Enter your account information |  |
| Cancel New Accou              | int Save   | Cancel New Account Save        |  |
| ІМАР                          | РОР        | IMAP POP                       |  |
| Name Your Name                |            | Name Your Name                 |  |
| Address name@yourd            | domain.com | Address name@yourdomain.com    |  |
| Description Your Email        | Account    | Description Your Email Account |  |
| Incoming Mail Server          |            | Incoming Mail Server           |  |
| Host Name imap.yourdomain.com |            | Host Name mail.yourdomain.com  |  |
| User Name name@your           | domain.com | User Name name@yourdomain.com  |  |
| Password                      | •          | Password                       |  |

#### Name

Enter your first and last name.

#### Address

Enter your e-mail address.

#### **User Name**

Enter your e-mail address, again.

#### Password

Enter the password you set up for your e-mail account.

## Incoming mail server (IMAP / POP)

Enter qm1.webnix.com or use your provided domain name IMAP/Pop3 server address for your incoming mail server. (E.g. your domain is abc.com -> Your IMAP/POP3 Server: mail.abc.com)

#### Outgoing mail server (SMTP)

Enter your SMTP server for your outgoing mail server. (E.g. your domain is abc.com -> Your IMAP/Pop3 Server: mail.abc.com)

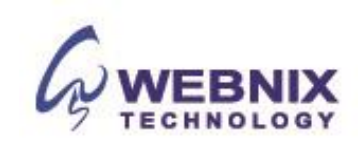

5. Enter in mail.yourdomain.com for the Outgoing Mail Server host name. Enter your full email address and password below the host name. Your iPhone will then verify your account information.

| Latil AT&T 3G 12:54 PM O 😪 🔊 📼 | II AT&T 3G 🔆 12:54 | PM 🔍 😵 🔍 📼    |
|--------------------------------|--------------------|---------------|
| Cancel New Account Save        | New Ac             | count Save    |
| Outgoing Mail Server           | ІМАР               | POP           |
| Host Name mail.yourdomain.com  |                    |               |
| User Name name@yourdomain.com  | Name               |               |
| Password ••••••                | Address            |               |
| 1234567890                     | Description        |               |
|                                | Incoming Mail Serv | /er           |
| - / : ; ( ) \$ & @ "           | Host Name mail.y   | ourdomain.com |
| #+= . , ? ! ' 🗙                | User Name          |               |
| ABC space return               | Password           |               |

6. If you get this pop-up, tap on Yes.

| iii AT&T 3G 🔅 12:54                                 | PM 🛛 😵 🔊 📼                                 |  |
|-----------------------------------------------------|--------------------------------------------|--|
| Verifying IMAP account information                  |                                            |  |
| New Account Save                                    |                                            |  |
| ІМАР                                                | РОР                                        |  |
| Cannot Connec<br>Do you want to try<br>account with | et Using SSL<br>setting up the<br>out SSL? |  |
| Yes                                                 | No                                         |  |
| Incoming Mail Serv                                  | er                                         |  |
| Host Name mail.y                                    | ourdomain.com                              |  |
| User Name                                           |                                            |  |
| Password                                            |                                            |  |

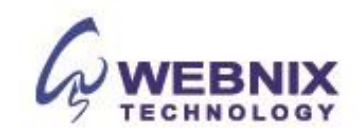

7. Upon successful completion you will be taken back to the Mail Settings screen. Select your newly created account and enter the advanced section:

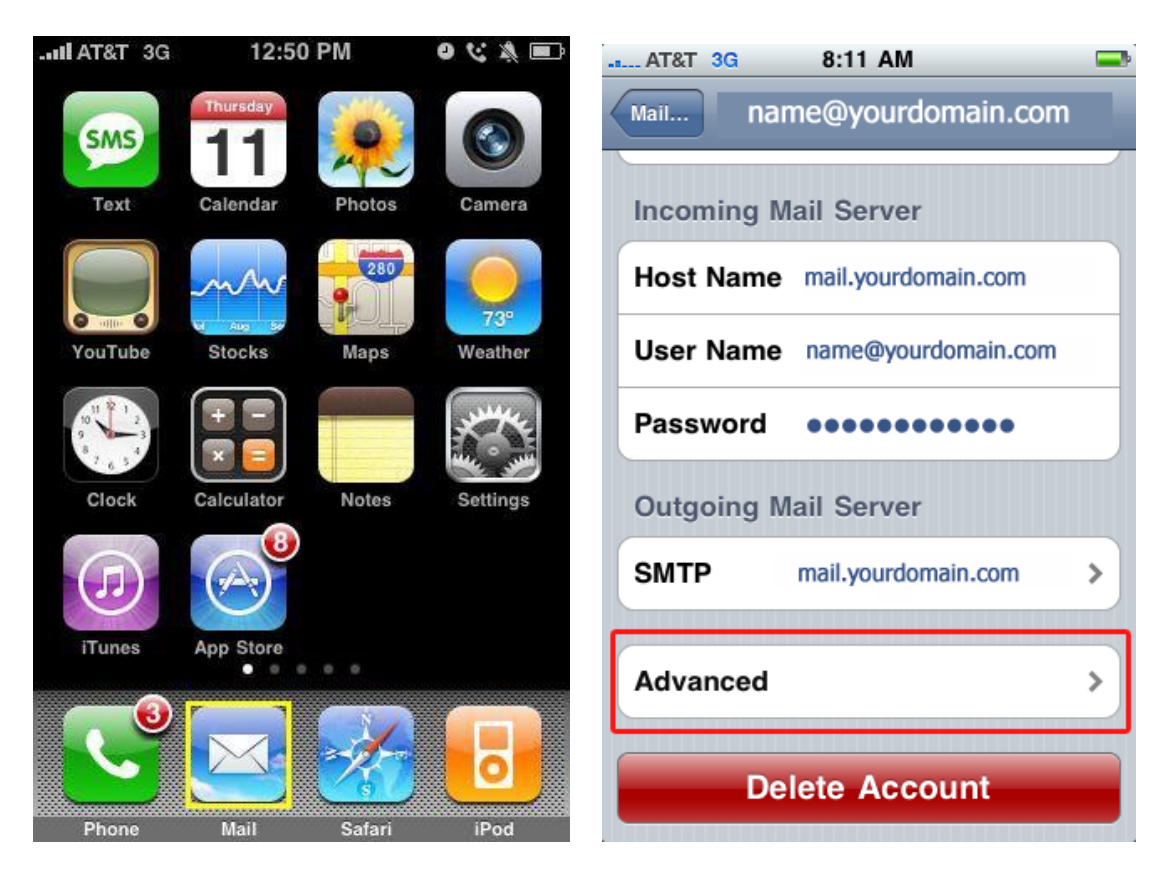

8. Ensure "Use SSL" is off. If you select "POP" type in step (4), please select "**Never**" at "**Delete from server**" (Recommended Setting)

| Deleted Messages           | Deleted Messages         |
|----------------------------|--------------------------|
| Remove After one week >    | Remove After one week    |
| Incoming Settings          | Incoming Settings        |
| Use SSL OFF                | Use SSL OFF              |
| Authentication Password >  | Authentication Password  |
| Delete from server Never > | Delete from server Never |
| Server Port 110            | Server Port 110          |

9. After the above setting is completed, please click on name@yourdomain.com to go back.

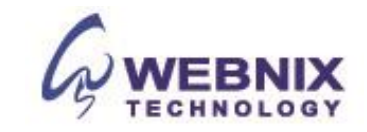

10. Select "SMTP" in "Outgoing Mail Server", and select "Primary Server"

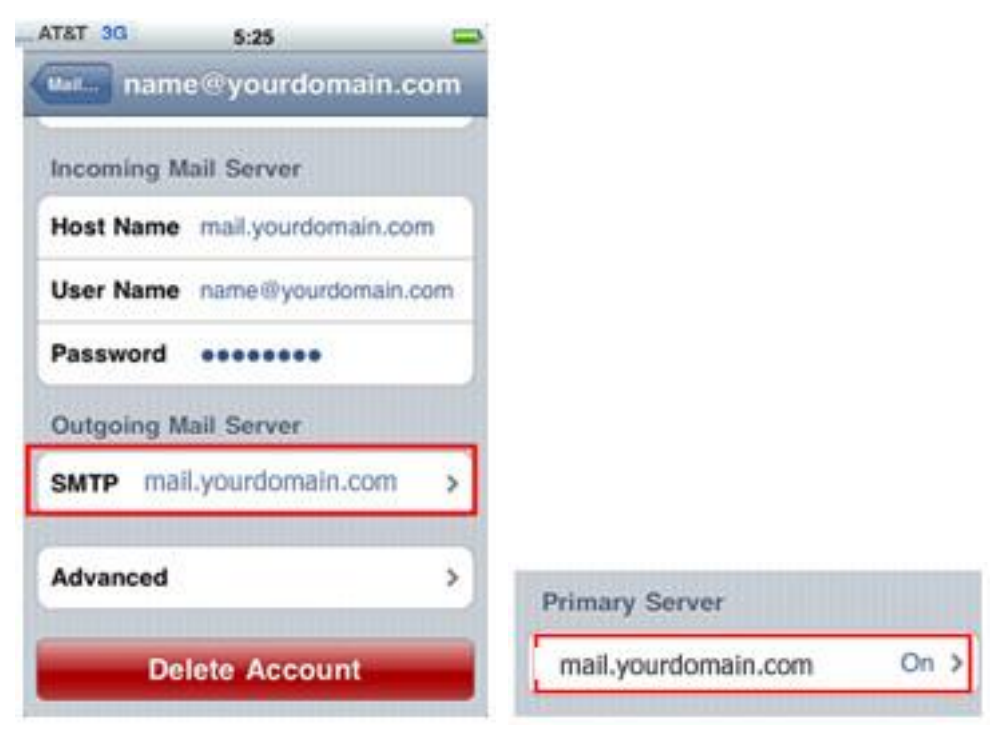

11. Please also ensure "Use SSL" is off. And change the SMTP Port from  ${\bf 25}$  to  ${\bf 6025}$ 

| mail.yourdomain.com           | mail.yourdomain.com           |
|-------------------------------|-------------------------------|
| Server ON                     | Server                        |
| Outgoing Mail Server          | Outgoing Mail Server          |
| Host Name mail.yourdomain.com | Host Name mail.yourdomain.com |
| User Name name@yourdomain.com | User Name name@yourdomain.com |
| Password •••••                | Password                      |
| Use SSL OFF                   | Use SSL OFF                   |
| Authentication Password >     | Authentication Password >     |
| Server Port 25                | Server Port 6025              |

12. Email setup is finished after above steps are completed. Please ensure your iPhone is connected to internet.

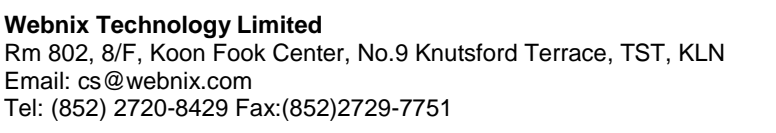

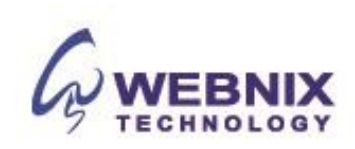